# GestióIP 3.2 Configuration Management Module quick start guide v0.5

## 1) Prepare the GestióIP server:

### Install the Backup Server software on the GestióIP server:

Consult the "<u>Configuration Management User Guide</u> – Chapter 6" for Linux distribution specific installation instructions.

### Try if the Backup Server software works as expected:

If you use a TFTP server, create a file in the tftpboot directory first: E.g. Ubuntu: \$ sudo touch /var/lib/tftpboot/backup\_test.bck \$ sudo chmod 777 /var/lib/tftpboot/backup\_test.bck

Connect from a terminal of the GestióIP server to a device (with telnet or SSH) and make a manual backup (replace 1.2.3.4 with the IP of the GestióIP server and use "backup\_test.bck" as filename). E.g. Cisco IOS

```
router# copy running-config tftp:
Address or name of remote host []? 1.2.3.4
Destination filename [router-confg]? backup_test.bck
!!
1030 bytes copied in 2.489 secs (395 bytes/sec)
router#exit
```

Check if the configuration was correctly saved (cat /var/lib/tftpboot/backup\_test.bck)

If this works, go to step 2)

## 2) Configure the Network Configuration Management Module from GestióIP's web interface

#### **Enable the Network Configuration Management Module**

manage → GestióIP

- change "configuration management support" to "yes"
- introduce license key
- click "set" to save the changes
- click the "network" item in the top menu to make the new "CM" item appear

#### **Create Device User Groups**

The *Device User Groups* hold the credentials to access to the devices  $CM \rightarrow Device User Groups$ 

#### **Create Backup Servers**

The *Configuration Backup Servers* are used to store the configuration backups/command outputs of the devices.

 $CM \rightarrow Configuration Backup Server$ 

## Create Job Groups (optional)

*Job Groups* are used to group Jobs to execute them by the same task. CM  $\rightarrow$  *Job Groups* 

## **Configure CM for devices**

All device specific CM configuration is made from the host-edit-form. To access to the host-edit-form execute a search for the host or click "networks"  $\rightarrow$  click over the adequate network  $\rightarrow$  click the host "edit"-symbol.

Configure host specific CM parameters:

- Check the checkbox "enable configuration management"
- Select the adequate *Device Type Group* for the device (*Device Type Groups* are defined in the XML files under /usr/share/gestioip/var/devices if there is no predefined *Device Type Group* for you device model available you can create a new XML file by yourself or send a XML file creation request to contact@gestioip.net)
- Select the adequate *Device User Group*
- Select a *Connection Protocol* (with which the server connects to the device)
- Select a Configuration Backup Server

Assign Jobs to the device:

- Select a *Job* (the device model specific Jobs are defined in the *Device Type Groups* XML files if there is no adequate predefined Job you can define your own, custom *Jobs*)
- Insert a description
- Select a Job Group

#### Job Management

Access to the Job Management for a specific device by clicking over the coloured symbol of the CM column from host-list-view.

The Job Management page allows to

- execute Jobs manually
- show job execution logs
- show the backuped configurations/command outputs
- diff configurations/command outputs
- search through configurations/command outputs

#### Job automation

Jobs are executed by the script /usr/share/gestioip/bin/fetch\_config.pl. Create cron-jobs to run the script automatically.

Consult the GestióIP Configuration Management User Guide for detailed information.